## TNTmips Pro: コントロールポイントを、ポイントのベクターデータにする

ジオリファレンスしたコントロールポイントを、

[エクスポート]→CSV ファイル→テキスト調整→データベーステーブルにインポート→ベクタに変換の手順でポイントベクタにします。

(1) コントロールポイントを CSV ファイルに保存する

ジオリファレンス処理のメインウィンドウで、コントロールポイントを抽出するジオリファレンス済みデータを開きます。

コントロールポイント > エクスポート > ファイル名を入れて、csv(UTF8)で保存

| *X ジオリファレンス (6239_Hakodate.rvc / 6239_624)                                                                                                    | 0_oshimaoshima_hakodate_pwa)                                                 |
|----------------------------------------------------------------------------------------------------|------------------------------------------------------------------------------|
| ファイル コントロールポイント オプション                                                                                                    | ヘルプ                                                                          |
| ┌────────────────────────────────────                                                                                                    | ファレンス 🔽 🍗 🏷 🙀 🖏                                                              |
| 全て有効にする                                                                                                    |                                                                              |
| <u>- モブル・・・・</u> すべて無効                                                                                                    |                                                                              |
| <u></u> すべて選択                                                                                                    |                                                                              |
|                                                                                                    | 301.24 E 138 00 02.17<br>300 19 E 138 58 45 55                               |
| □ □ <sup>2</sup> 3 50 無効なポイントを選択                                                                                                    | 300.19 E 141 00 00.00                                                        |
| ▲ 50 すべて選択解除                                                                                                    | 301.24 E 141 00 00.00                                                        |
|                                                                                                    | E 308.00 E 141 00 00.00                                                      |
| ● <sup>6</sup> 36 入力(インポート)                                                                                                    | 615.31 E 139 21 59.32                                                        |
| ■ 2 出力(エクスポート)                                                                                                    | 1354.69 E 139 48 09.69<br>1781 27 E 140 07 22 79                             |
| 9 48 無効な点を全て削除                                                                                                    | 298.89 E 141 00 00.00                                                        |
| ✔ 10 43 すべてのハードエッジを消去                                                                                                    | 493.09 E 140 12 10.31                                                        |
| ✓ 11 46 消してしまった要素の修復                                                                                                    | 483.63 E 140 33 13.05                                                        |
|                                                                                                    | -                                                                            |
|                                                                                                    |                                                                              |
| └ 保存する際のテキストファイルを選択してください:                                                                                                    |                                                                              |
| <ul> <li>保存する際のテキストファイルを選択してください:</li> <li></li></ul>                                                                                                    | ]201607_AutoRegister • • • •                                                 |
| <ul> <li>★ 保存する際のテキストファイルを選択してください:</li> <li>■ ▼ C: (HP) ▼ Users ▼ opengis ▼ Documents ▼ C</li> <li>名前 (1 フォルダ)</li> </ul>                                                                                                    | □□<br>201607_AutoRegister -  「 (1) 入 (2) …<br>→                              |
| <ul> <li>◆ 保存する際のテキストファイルを選択してください:</li> <li>○ ▼ C: (HP) ▼ Users ▼ opengis ▼ Documents ▼ ○</li> <li>名前 (1 フォルダ) 修正済み</li> <li>○ 手順</li> </ul>                                                                                                    | □□▼<br>] 201607_AutoRegister ・ ・ 作為の::<br>> ・ サイズ タイプ                        |
| <ul> <li>★ 保存する際のテキストファイルを選択してください:</li> <li>▼ C: (HP) → Users → opengis → Documents → C</li> <li>名前 (1 フォルダ) 修正済み</li> <li>● 手順</li> </ul>                                                                                                    | □□ ■<br>201607_AutoRegister ・ ・ (11 A @ ))<br>> ・ <u>サイズ タイプ</u><br>ファイルフォルダ |
| <ul> <li>▲ 保存する際のテキストファイルを選択してください:</li> <li>■ ● C: (HP) ● Users ● opengis ● Documents ●<br/>名前 (1 フォルダ) 修正済み</li> <li>● 手順</li> </ul>                                                                                                    | □ □<br>201507_AutoRegister ・                                                 |
| <ul> <li>▲ 保存する際のテキストファイルを選択してください:</li> <li>■ ▼ C: (HP) ◆ Users ◆ opengis ◆ Documents ◆ ●</li> <li>名前 (1 フォルダ) 修正済み</li> <li>● 手順</li> </ul>                                                                                                    | □ ■ ■ ■ ■ ■ ■ ■ ■ ■ ■ ■ ■ ■ ■ ■ ■ ■ ■ ■                                      |
| <ul> <li>▲ 保存する際のテキストファイルを選択してください:</li> <li>■ ▼ C: (HP) ◆ Users ◆ opengis ◆ Documents ◆ C</li> <li>名前 (1 フォルダ)</li> <li>修正済み</li> <li>① 手順</li> </ul>                                                                                                    | □ □ ▼<br>201607_AutoRegister ・                                               |
| <ul> <li>◆ 保存する際のテキストファイルを選択してください:</li> <li>● C: (HP) ◆ Users ◆ opengis ◆ Documents ◆ ●</li> <li>名前 (1 フォルダ) 修正済み</li> <li>● 手順</li> </ul>                                                                                                    | □ 201607_AutoRegister ・                                                      |
| <ul> <li>◆ 保存する際のテキストファイルを選択してください:</li> <li>● C: (HP) ・ Users ・ opengis ・ Documents ・ ●</li> <li>名前 (1 フォルダ) 修正済み</li> <li>● 手順</li> <li>「</li> <li>ブァイル ●すべて ● 選択可能 ● csv ● txt</li> </ul>                                                                          | □ 201607_AutoRegister ・                                                      |
| <ul> <li>★ 保存する際のテキストファイルを選択してください:</li> <li>■ ・ C: (HP) ・ Users ・ opengis ・ Documents ・ ●</li> <li>名前 (1 フォルダ) 修正済み</li> <li>● 手順</li> <li>■ 手順</li> <li>ファイル ● すべて ● 選択可能 ● csv ● txt</li> <li>新規フォルダ</li> </ul>                                                    | □ □ ►<br>201607_AutoRegister ・                                               |
| <ul> <li>▶ 保存する際のテキストファイルを選択してください:</li> <li>▶ C: (HP) • Users • opengis • Documents • ○</li> <li>名前 (1 フォルダ) 修正済み</li> <li>● 手順</li> <li>▶ ● 「「「」</li> <li>▶ ● 「」</li> <li>▶ ● 「」</li> <li>▶ ● ● ● ● ● ● ● ● ● ● ● ● ● ● ● ● ● ● ●</li></ul>                         | □ 201607_AutoRegister ・                                                      |
| <ul> <li>★ 保存する際のテキストファイルを選択してください:</li> <li>▲ C: (HP) • Users • opengis • Documents • ▲</li> <li>名前 (1 フォルダ) 修正済み</li> <li>● 手順</li> <li>ブァイル ● すべて ● 選択可能 ● csv ● txt</li> <li>新規フォルダ</li> <li>新規ファイル名 gionef_peint</li> <li>新規ファイルタイプコンマ区切り値テーブル (.csv)</li> </ul> | □ □ ×<br>□ □ ×<br>□ □ ×<br>□ ↓ ↓ ↓ ↓ ↓ ↓ ↓ ↓ ↓ ↓ ↓ ↓ ↓ ↓ ↓ ↓ ↓ ↓ ↓           |

(2) csv ファイルのテキスト修正

csv ファイルをテキストエディタ(またはエクセル)で開きます。

一行がこのようになっています。

はい,4,500000.00,4575301.24,500000.00,4575301.24,<mark>E 141 00 00.00,N 41 20 00.00</mark>,0.00,62.84

「E 141 00 00.00,N 41 20 00.00」

の間にある半角スペースが不要なのでとります。(全体から半角スペースを置換処理)

一行がこのようになります。

はい,4,500000.00,4575301.24,500000.00,4575301.24,<mark>E1410000.00,N412000.00</mark>,0.00,62.84

修正前テキスト

| C:¥Users¥opengis¥Documents¥201607_AutoRegister¥gioref_point.csv - EmEditor                      |  |
|-------------------------------------------------------------------------------------------------|--|
| ツール 📫 😭 🕂 👔                                                                                     |  |
| ファイル(E) 編集(E) 検索( <u>S</u> ) 表示(⊻) ツール(I) ウィンドウ( <u>W</u> ) ヘルプ( <u>H</u> )                     |  |
| D = 🔊 H   🗞 D   X D (B   9 (P   2 5 2) 🖃 🗃 🗃 🖓 🕅 🖬 🗐 🖓 🕡 -   🔨                                  |  |
| 1 有効になりました,ID,オブジェクト X,オブジェクト Y,東西座標,南北座標,経度,緯度,標高,誤差↓                                          |  |
| 2 ໄປໄດ້,1,332669.00,4575301.24,332669.00,4575301.24,E 139 00 02.17,N 41 18 57.48,0.00,430.17ບ   |  |
| 3 ໄປປາຊ,2,332669.00,4651300.19,332669.00,4651300.19,E 138 58 45.55,N 42 00 00.56,0.00,419.65↓   |  |
| 4 ໃນໃນえ,3,500000.00,4651300.19,500000.00,4651300.19,E 141 00 00.00,N 42 01 04.60,0.00,89.94↓    |  |
| 5  du,4,500000.00,4575301.24,500000.00,4575301.24,E 141 00 00.00,N 41 20 00.00,0.00,62.84+      |  |
| 6 1t (1,5,499976.90,4649265.03,500000.00,4649308.00,E 141 00 00.00,N 42 00 00.00,0.00,69.37+    |  |
| 7 1 ± U . 6.364286.28.4597441.72.363723.61.4597615.31.E 139 21 59.32.N 41 31 21.89.0.00.261.63+ |  |
| 8  はし、7,399906.27,4578890.59,399865.57,4578954.69,E 139 48 09.69,N 41 21 36.07,0.00,174.02↓     |  |

修正後テキスト

| C:¥Users¥opengis¥Documents¥201607_AutoRegister¥gioref_point.csv * - EmEditor                                                                                                    |  |
|----------------------------------------------------------------------------------------------------|--|
| ツール 📫 😭 🕂 👔                                                                                                    |  |
| ファイル(E) 編集(E) 検索( <u>S</u> ) 表示( <u>V</u> ) ツール( <u>T</u> ) ウィンドウ( <u>W</u> ) ヘルプ( <u>H</u> )                                                                                                    |  |
| D - 🖻 🖬   🌭 🖻   X 🗈 15   🎜 🍽 🔎 🌮 🗩 🚍 🗃 🗃 🔂 🖬 🛃 - 🔗 🐼 🖬 -   🔍                                                                                                    |  |
| <ol> <li>有効になりました,ID,オブジェクトX,オブジェクトY,東西座標,南北座標,経度,緯度,緯度,標高,誤差↓</li> <li>小いえ,1,332669.00,4575301.24,332669.00,4575301.24,E1390002.17,N411857.48,0.00,430.17↓</li> <li>いいえ,2,332669.00,4651300.19,332669.00,4651300.19,E1385845.55,N420000.56,0.00,430.47↓</li> <li>いいえ,2,332669.00,4651300.19,332669.00,4651300.19,E1385845.55,N420000.05,0.00,419.65↓</li> <li>いいえ,3,500000.00,4651300.19,500000.00,4651300.19,E1410000.00,N420104.60,0.00,89.94↓</li> <li>はい,4,500000.00,4575301.24,500000.00,4575301.24,E1410000.00,N420000.00,00,62.84↓</li> <li>はい,5,499976.90,4649265.03,500000.00,4649308.00,E1410000.00,N420000.00,00,69.37↓</li> <li>はい,6,364286.28,4597441.72,363723.61,4597615.31,E1392159.32,N413121.89,0.00,261.63↓</li> <li>はい,7,399906.27,4578890.59,399865.57,4578954.69,E1394809.69,N412136.07,0.00,174.02↓</li> <li>はい,7,399906.27,4578893.15,4649781.27,7140002.27,700.00,174.02↓</li> </ol> |  |

(3) CSV ファイルをインポートして RVC ファイルにします。

メイン>インポート

入力するファイル > (2)で修正した CSV ファイルを選択します

入力形式 > データベーステーブル > CSV を選択して、「次…」へ

| 🔧 インポート(入力)                                                |                                                                        |
|------------------------------------------------------------|------------------------------------------------------------------------|
| ─入力するファイル<br>ファイルの選択 データソー<br>C:\Users\opengis\Documents\2 | -スの選択 <mark>  消去  すべて消去 </mark><br>D1607_AutoRegister\gioref_point.csv |
| ■<br>入力形式                                                  |                                                                        |
| フィルタ 🔺 🖬 🗖 🚛 🎹                                             | 広張子                                                                    |
| 名前                                                         |                                                                        |
|                                                            | カンマ区切り (*.CSV) デキスト形式, ムー・・・・・・・・・・・・・・・・・・・・・・・・・・・・・・・・・・・・          |
|                                                            |                                                                        |
|                                                            |                                                                        |
|                                                            |                                                                        |
|                                                            |                                                                        |
|                                                            |                                                                        |
|                                                            |                                                                        |
|                                                            |                                                                        |
|                                                            |                                                                        |
|                                                            |                                                                        |
|                                                            | 次… 終了 ヘルプ                                                              |

## 先頭のフィールドを削除します。

行を選択(反転)して、[削除]をクリックします。

フィールドのタイプを指定:経度、緯度は、<mark>ストリング(文字情報)</mark> テキストエンコーディング: > <mark>ユニコード(UTF8)</mark>

「入力(インポート)」をクリックします。

## RVC ファイルに保存します。

保存するファイル名、オブジェクト名を入力します。 >「OK」>「終了」

| ▶ インポート先のデータベースオブジェクトを選択してください:                                     |                                                                   |                                                                         |                   |
|---------------------------------------------------------------------|-------------------------------------------------------------------|-------------------------------------------------------------------------|-------------------|
| 閲覧 カタログ検索                                                           |                                                                   |                                                                         |                   |
| 🔁 🔻 C: (HP) 🗸 Users 🗸 opengis 🗸 Doc                                 | uments 👻 🛄 201607_AutoRe                                          | gister •                                                                | ▼ @A @ :::        |
| 名前 (1 フォルダ, 3 ファイル)                                                 | 修正済み ▼                                                            | サイズ タイプ                                                                 |                   |
| ᡨ 手順<br>■ gioref_point.csv<br>₪ airphoto.rvc<br>₪ 6238_Hakodate.rvc | 2016-07-08 11:00:34<br>2016-07-07 18:06:00<br>2016-06-30 13:00:51 | ファイルフォルダ<br>09 KB コンマ区切り値テ-<br>2.37 MB TNTプロジェクトフ<br>5.00 MB TNTプロジェクトフ | ーブル<br>マイル<br>マイル |
| ▶<br>ファイル J すべて 	 選択可能 J rvc J<br>新想フォルダ                            | dem 🕽 shp 🕽 csv 🕽 gpx                                             | ✓ オブジェクト すべて<br>空きスペース:82.4 GB                                          | レンポラリ: 82 GB      |
| 新規ファイル名 import point csv                                            | ,                                                                 |                                                                         | /                 |
| 就明情報<br>新規オブジェクトタイプ データベース                                          | I 771N01                                                          | 作成 <u>OK</u> キャン                                                        | セル ヘルプ            |

| ▶ インボート先のデータベースオブジェクトを選択してください:                                            |                |         |
|----------------------------------------------------------------------------|----------------|---------|
| 閲覧 カタログ検索                                                                  |                |         |
| 🔁 🔽 C: (HP) Documents - 201607_AutoRegister - 🖻 import_point_csv.rvc -     | - nx @ !!!     |         |
| 名前   修正済み ▼   サイズ  タイプ                                                     |                |         |
|                                                                            |                |         |
|                                                                            |                |         |
| J                                                                          |                |         |
|                                                                            |                |         |
| ファイル J 9 へ({ 選択可能 J PVC J dem J shp J csv J  gpx _ オノンエクト  9 へ(            | <u> </u>       |         |
| 新規フォルダ 空きスペース:82.4 GB                                                      | テンポラリ: 82 GB   |         |
| 新規オブジェクト名 point_csvl                                                       |                |         |
| 説明情報                                                                       |                |         |
| 新規オブジェクトタイプ(データベース <b>エ</b> ファイルの作成 OK キャン                                 | セル ヘルプ         |         |
|                                                                            |                |         |
|                                                                            |                |         |
|                                                                            |                |         |
| E   ▼ C: (HP) ▼ ◀ 201607_AutoRegister ▼ import_point_csv.rvc ▼ III point_c | 3V             | 18:::   |
| 名前                                                                         | ۶              |         |
|                                                                            |                |         |
| J                                                                          |                |         |
| ファイル つすべて 倉 pup オブジェクト すべて ▼                                               |                |         |
|                                                                            | 100 100 TOURS  |         |
| 新規フォルダ 空さスペース                                                              | ・82.4 GB ゲンホフリ | : 82 GB |
| 新規オブジェクト名 gionef_point                                                     |                |         |
| 説明情報 gioref_point.csvから読み込まれたデータベース                                        |                |         |
| ファイルの作成 🔍 🛛 🛛 🛛                                                            | キャンセル へ        | ルプ      |
|                                                                            |                |         |
| 1                                                                          |                |         |

(4) データベース>ベクタへ変換

| ♥ TNTmips Pro 2015<br>メイン 画像 タイ | #21072 13 Jan 2016<br>ブルセット 各種図形 地形 デー<br>ジオ<br>編集<br>アタ<br>マク<br>スマ | [<br>タベース] スクリプト ツ<br>タグ画像データベースの作,<br>ッチ<br>タへ変換<br>マの設定 | <ul> <li>・・・・</li> <li>・・・</li> <li>・・・</li> </ul> |          |
|---------------------------------|----------------------------------------------------------------------|-----------------------------------------------------------|----------------------------------------------------|----------|
|                                 | ▶ データベース→ベクタ変                                                        | 換                                                         |                                                    | - • •    |
|                                 | データベースimpor                                                          | t_point_csv.rvc / i                                       | mport_point                                        |          |
|                                 | テーブル                                                                 | gioref_point                                              | <b>_</b>                                           |          |
|                                 | 参照系 Tokyo / ジオ                                                       | トグラフィック(緯度終                                               | 経度等間隔)                                             |          |
|                                 | 座標形式 HDDDMMSS.ss                                                     | サイズ 3次元                                                   | t 🗹                                                |          |
|                                 | Χ フィールド                                                              | 経度                                                        | 三 🗇 東 🔾 西                                          |          |
|                                 | Υ フィールド                                                              | 緯度                                                        | 🔄 🔿 北 🔾 南                                          |          |
|                                 | z フィールド                                                              | 標高                                                        | ▼ 表示用単位 mete                                       | ers 🗾    |
|                                 | □ ラインの生成 ポイン                                                         | ^ト順番フィールド                                                 | <u>•</u>                                           | Í        |
|                                 | □ 描画速度を早くする;                                                         | ためのベクタ最適化                                                 |                                                    |          |
|                                 | □ 要素IDテーブルの4                                                         | 主成                                                        |                                                    |          |
|                                 | 🔲 ゼロポイントを消去                                                          |                                                           |                                                    | $\frown$ |
|                                 |                                                                      |                                                           |                                                    |          |

データベースに、(3)で作成したオブジェクトを選択 テーブル名を指定 参照系を指定 サイズ> 標高データがあれば 3 次元、なければ 2 次元 X,Y,Z フィールドを指定 座標形式> HDDDMMSS.ss

「実行…」をクリック>新規ファイル名を入力>オブジェクト名を入力>「OK」>「終了」

(5) できたポイントベクタを表示、もとにしたデータを重ねて表示して、位置を確認

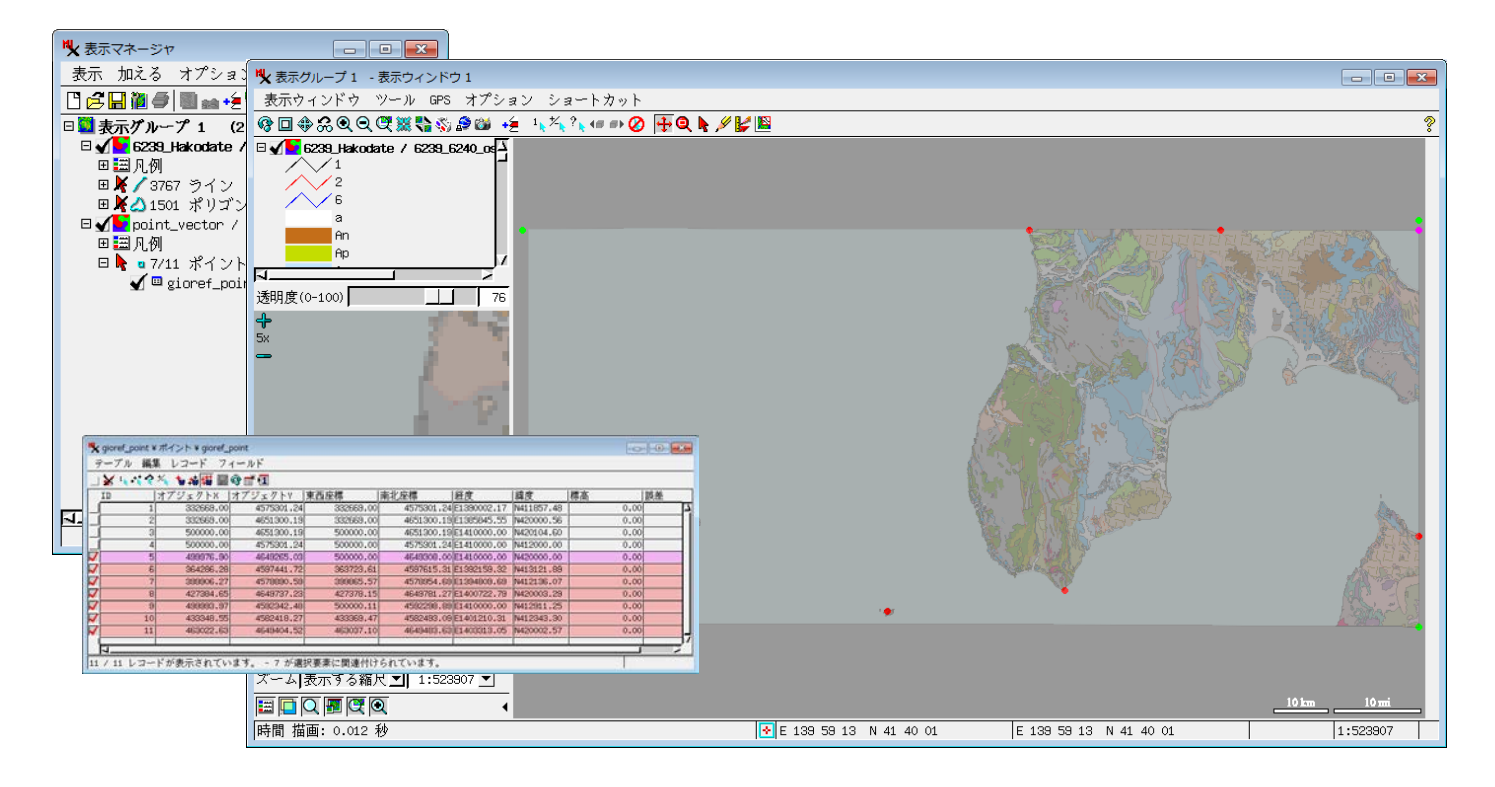